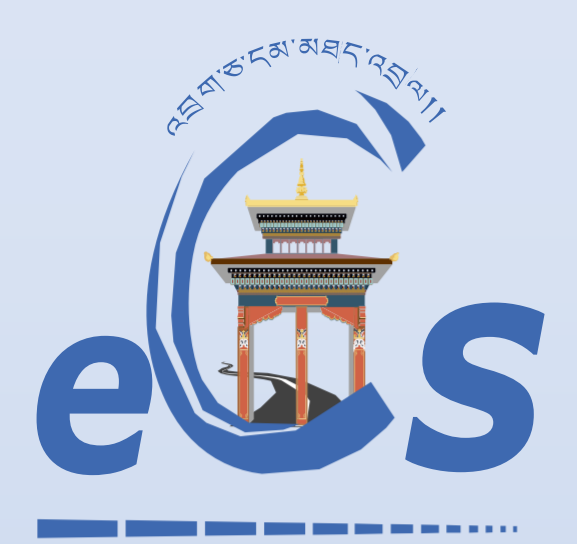

**BHUTAN CUSTOMS CONNECT** 

### eCMS MANUAL

# DECLARATION(IMPORT/EXPORT/TRANSIT.....)

Department of Revenue and Customs Ministry of Finance

# Table of Contents

| <u>1.</u> | LOGIN AS FRONT-END USER  | . <u>2</u> |
|-----------|--------------------------|------------|
| <u>2.</u> | CREATE DECLARATION       | . <u>2</u> |
| 2.1       | GENERAL INFORMATION      | .3         |
| 2.2       | BILL OF LADING           | .3         |
| 2.3       | INVOICE AND CONSIGNOR    | .4         |
| 2.5       | SUMMARY                  | .5         |
| <u>3.</u> | TRACK APPLICATION        | . <u>6</u> |
| <u>4.</u> | CREATE AMENDMENT REQUEST | . <u>6</u> |
| <u>5.</u> | SEARCH AMENDMENT REQUEST | . <u>6</u> |
| <u>6.</u> | CREATE CANCELLATION      | . <u>7</u> |
| <u>7.</u> | SEARCH CANCELLATION      | . <u>7</u> |

### 1. Login as Front-end user

i. The user needs to log into eCMS using the url: <u>www.ecms.gov.bt</u>

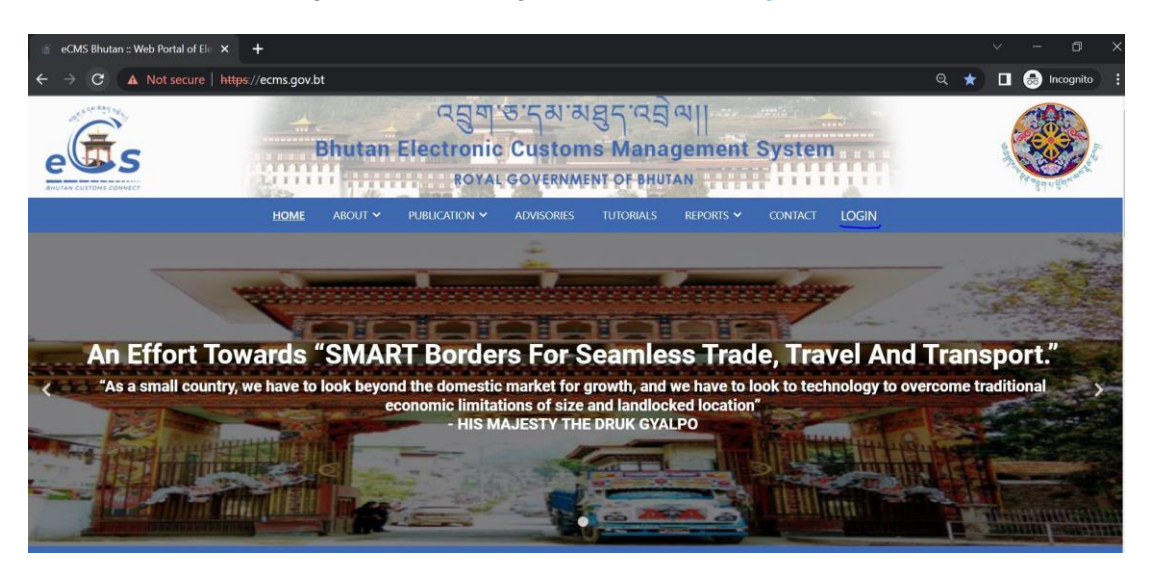

ii. Click on login menu and provide the required credentials to log in to the system:

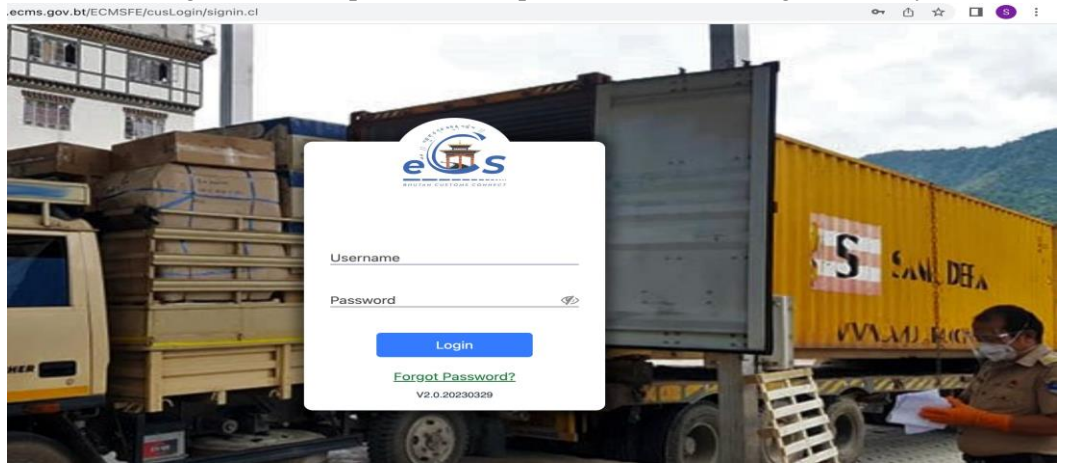

### 2. Create Declaration

i. Select Declaration FE for the list of menus provided in the dashboard:

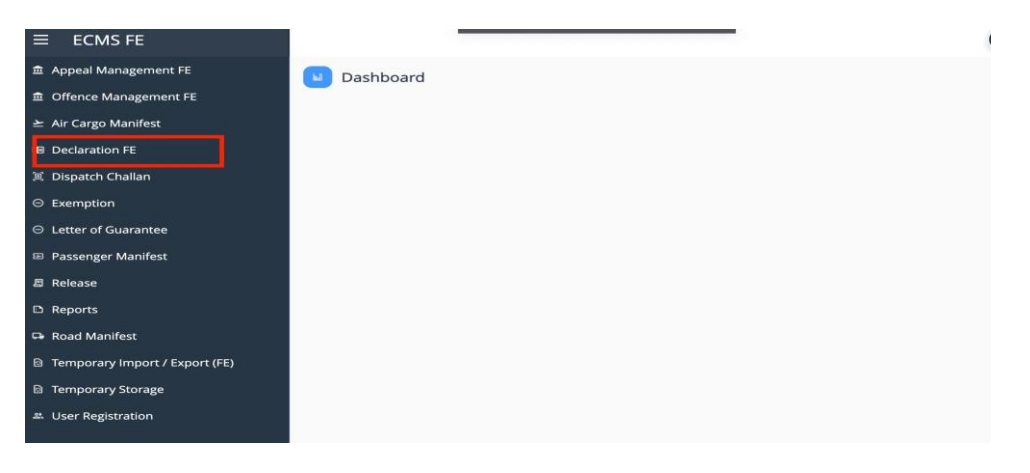

ii. Under the Declaration FE menu, Select Create Declaration:

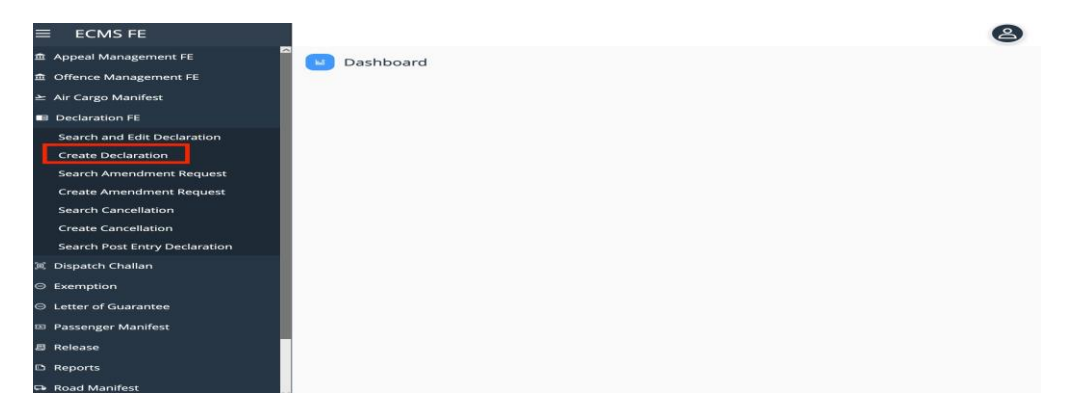

iii. Key in the following details:

### 2.1 General information

Select the Regime as per your declaration (Import/Export /Transit/International Transit Declaration etc...>> Select Declaration type accordingly. Complete the general information

| 盦 Appeal Management FE        | ✓ Ø Dashboard > Crea       | ate Declaration |                       |                        | 04/04/2023 14:54                                                            |
|-------------------------------|----------------------------|-----------------|-----------------------|------------------------|-----------------------------------------------------------------------------|
| Offence Management FE         | General Information        | Bill Of Lading  | Invoice and Consignor | Supporting Documents   | Transit Summary                                                             |
| 🛬 Air Cargo Manifest          |                            |                 |                       |                        |                                                                             |
| Declaration FE                | * Regime :                 | 1-Export        | *                     | * Declaration Typ      | e:                                                                          |
| Search and Edit Declaration   | Type of Shipment :         |                 | Regime                | Coc G                  | Coc Group Desc Eng                                                          |
| Create Declaration            | TIER Application No :      |                 | 1                     | 1000                   | Direct/Permanent Export                                                     |
| Search Amendment Request      | * Customs Station :        |                 | 1                     | 1020                   | Permanent Export after Temporary Ex                                         |
| Create Amendment Request      | Provisional Declaration    |                 | 1                     | 1040                   | Export following entry for home use (<br>Permanent Export after warehousing |
| Search Cancellation           | * Country Of Destination : |                 | 1                     | 1090                   | Export for International Transit                                            |
| Create Cancellation           | country of Destination 1   |                 | 1                     | 1010<br>INDIA          | Special Export                                                              |
| Search Post Entry Declaration | * Port Of Entry/Exit :     |                 |                       | Destination/Departur   | e:                                                                          |
| 闻 Dispatch Challan            | Remarks :                  |                 |                       |                        |                                                                             |
| ⊖ Exemption                   | Dedevent Details           |                 |                       |                        |                                                                             |
| ⊖ Letter of Guarantee         | Decidrant Details          |                 |                       |                        |                                                                             |
| Passenger Manifest            | Declarant Name :           | Muse Li         | ٣                     | Party Nam              | e: RIC-Test1108                                                             |
| 🗐 Release                     | Importer/Consignee Details |                 |                       |                        |                                                                             |
| D Reports                     | Importer :                 |                 | •                     | Importer/Consignee TPI | N:                                                                          |

# 2.2 Bill of Lading

- Provide the road/air manifest number:
- Save and go next
- > The user can click on the road manifest as below to check the details of the road manifest

| And an and a second second sec | 10.                                 |                          |                            | •   |   |
|----------------------------------------------------------------------------------------------------|-------------------------------------|--------------------------|----------------------------|-----|---|
|                                                                                                    | E                                   |                          |                            | é   | , |
| 🏛 Appeal Manage                                                                                                    | ement FE                            | Dashboard > Search Decla | aration > Edit Declaration |     |   |
| Offence Manag                                                                                                    | gement EE                           |                          |                            |     |   |
| 🛎 Air Cargo Mani                                                                                                    | Add Bill of Lading                  | Vo Manifest              |                            |     | 0 |
| Declaration FE                                                                                                    | * Manifest Number :                 | RM0000033892             | AWB :                      | NA  |   |
|                                                                                                    | View Manifest :                     | RM0000033892             | * Total Gross Weight :     |     |   |
| Create Declara                                                                                                    | * Total Gross Weight UOM :          | KGM-WEIGHT IN KILOGRAM   | * Total Quantity :         |     |   |
| Search Ameno                                                                                                    | dr<br>Means of Transport at Arrival | Details                  |                            |     |   |
| Create Amend                                                                                                    | dr<br>Mode/Type :                   | -                        | Nationality :              | ( ) |   |
| Search Cancel                                                                                                    | lla                                 |                          |                            |     |   |
| Create Cancel                                                                                                    | la                                  |                          |                            |     |   |
| Search Post Er                                                                                                    | nt                                  |                          |                            |     |   |
| 『 Dispatch Challa                                                                                                    | ar                                  |                          |                            |     |   |
| Exemption                                                                                                    |                                     |                          |                            |     |   |
| Letter of Guara                                                                                                    | ar                                  |                          |                            |     |   |
| Passenger Mar                                                                                                    | ni                                  | Save                     | Reset Save >>              |     |   |
| Release                                                                                                    |                                     |                          |                            |     |   |

In case of export of goods in containers, the user should complete the container details and submit the same as follows;

| ≡ ECMS FE                     |                                    |                        | Prul                                |
|-------------------------------|------------------------------------|------------------------|-------------------------------------|
| 童 Appeal Management FE        | 🕈 < 🖉 Dashboard > Search Declarat  | ion > Edit Declaration | 1                                   |
| Offence Management FE         | General Information Bill Of Lading | Invoice and Consignor  | Supporting Documents Summary        |
| ≱ Air Cargo Manifest          |                                    | _                      |                                     |
| Declaration FE                | BILL OF LADING                     |                        | Total                               |
| Search and Edit Declaration   | Add Container                      |                        | × <sup>t</sup> Total Quantity       |
| Create Declaration            | * Container Number :               | SM1023456              | <u>^</u> 100                        |
| Search Amendment Request      | * Seal Numbers :                   | GS123                  |                                     |
| Create Amendment Request      | Container Type :                   | 2-20 Feet Container    |                                     |
| Search Cancellation           | Cargo Status :                     | 5-Full                 |                                     |
| Create Cancellation           | * Container Weight :               | 5000                   |                                     |
| Search Post Entry Declaration | * Container Weight UOM :           | WEIGHT IN TONNES       | -                                   |
| 闰 Dispatch Challan            |                                    |                        |                                     |
| ⊖ Exemption                   | Save Reset                         | Close Save >>          | 🗸 stal record(s): 0 🛛 🛨 🛛 💷         |
| ⊖ Letter of Guarantee         |                                    | )[••][                 |                                     |
| Passenger Manifest            | SI NContainer Number Seal Numbers  | Container Type C       | Container Weight Container Weight . |
| E Release                     |                                    | No items to show.      |                                     |
| D Reports                     |                                    |                        |                                     |
| 🖙 Road Manifest               |                                    |                        |                                     |

# 2.3 Invoice and Consignor

Add New invoice and consignor details >> add in the invoice details and commodities details >>Save

| Dashboard >                                                                                                    | Create Declaration           |                       |                                                                                             |                                         | 04/0                 | 4/2023 1 |
|----------------------------------------------------------------------------------------------------|------------------------------|-----------------------|---------------------------------------------------------------------------------------------|-----------------------------------------|----------------------|----------|
| General Information                                                                                                    | Bill Of Lading               | Invoice and Consignor | Supporting Documents                                                                        | Summary                                 |                      |          |
| INVOICE LIST                                                                                                    |                              |                       |                                                                                             | Total rec                               | ord(s): 0 🚺 🚥 🚥      |          |
|                                                                                                    |                              | · )                   |                                                                                             |                                         |                      |          |
| NInvoice Number                                                                                                    |                              |                       | Freight Amount                                                                              |                                         |                      |          |
| INVOICE DETAILS                                                                                                    | Commodity Details            |                       |                                                                                             |                                         |                      |          |
| INVOICE DETAILS                                                                                                    | Commodity Details            |                       |                                                                                             |                                         |                      |          |
| INVOICE DETAILS<br>Invoice Details<br>INVOICE DETAILS                                                                                                    | Commodity Details            |                       | * Invoice F                                                                                 | Date: 4 > Apr                           | ▼) 2023 <b>▼</b> ) 🗐 |          |
| INVOICE DETAILS<br>Invoice Details<br>INVOICE DETAILS<br>INVOICE NI<br>Invoice Ni<br>Invoice Ni                                                                                                    | Commodity Details<br>umber : | ~                     | * Invoice [<br>* Consignor/Supplier Na                                                      | Date : 4 • •) Apr                       | *) 2023 *) 📾         |          |
| INVOICE DETAILS Invoice Details INVOICE DETAILS INVOICE DETAILS Invoice Nu Incolore Nu Incolore Nu Inc | Commodity Details<br>umber : | ~                     | <ul> <li>Invoice D</li> <li>Consignor/Supplier Na</li> <li>Consignor/Supplier Ea</li> </ul> | Date : [4 •] Apr<br>ime : [<br>nail : [ | •) 2023 •) 📰         |          |

#### 2.4 <u>Supporting Documents</u>

> The declarant shall attach mandatory supporting documents (invoice) for approval:

| ٩ | Dashboard > 0       | Create Declaration |                                                   |                           |              |         |                         | 04/04/2023              | 14:54 |
|---|---------------------|--------------------|---------------------------------------------------|---------------------------|--------------|---------|-------------------------|-------------------------|-------|
|   | General Information | Bill Of Lading     | Invoice and Consignor                             | Supportir                 | ng Documen   | ts      | Summary                 |                         |       |
|   | DOCUMENT LIST       |                    |                                                   |                           |              |         |                         | Total record(s): 1      | +     |
|   |                     |                    | •                                                 |                           |              |         |                         |                         | Ŧ     |
| s | NDocument Code      |                    | F                                                 | ile Upload                | Required     | Remarks |                         | Ac                      |       |
| 1 | Invoice             |                    |                                                   |                           | <b>~</b>     |         |                         | :                       |       |
| • | DOCUMENT DETAILS    |                    | * Document Code :<br>* File Upload :<br>Remarks : | 7-Invoice<br>Choose File: | s No file ch | osen    | Acceptable Fi<br>*.jpeg | ormats: *.pdf, *.jpg or | Î     |
|   |                     |                    | Upd                                               | ate                       |              |         |                         |                         | ~     |

# 2.5 <u>Summary</u>

- > The declarant can review his/her declaration summary and submit the same for approval,
- Click the disclaimer check box to submit the declaration.
- Before the submission of the declaration, the system provides a validation button for the user to review and check if all required fields are completed as follows;

|                                   |                              |                                                                          | Dabborr      | ing Document  | s Sun        | nmary    |          |              |
|-----------------------------------|------------------------------|--------------------------------------------------------------------------|--------------|---------------|--------------|----------|----------|--------------|
| EADER DETAILS                     |                              |                                                                          |              |               |              |          |          |              |
| Regime :                          | 1-Export                     |                                                                          |              | Declaration 1 | ype: Direct/ | Permanen | t Export |              |
| Provisional Declaration<br>Number | ×                            | St                                                                       | atus : Draft | ITAN          |              |          |          |              |
| UTY DETAILS                       | Declaration                  | has been validated                                                       |              |               |              |          |          | Total record |
|                                   | successfully<br>details sect | <ol> <li>Please check the duty<br/>ion for the computed duty.</li> </ol> |              |               |              |          |          | )(           |
| Invoic BTC C (                    |                              | OK                                                                       | GTA          | E DSR         | DSR E        | BST      | BST EX   | Total Pa.    |
| in09 19053100                     |                              | - OK                                                                     |              |               |              | 0.00     |          | 0.00         |
| in09 19053100                     |                              | ок                                                                       | GIA          | E DSR         | DSR E        | 0.00     | BST EX   | 0.00         |

- Submit the Declaration
- > The declarant will be provided with a declaration reference number.

| SUBMITTED DECLARATIC | N LIST |                                                                                                 |        |            |                                                                                                    | То              | tal record(s): 0 | FDF XLS  | 8  | e |
|----------------------|--------|-------------------------------------------------------------------------------------------------|--------|------------|----------------------------------------------------------------------------------------------------|-----------------|------------------|----------|----|---|
|                      |        | )(                                                                                              | •)[    | -          | (Internet in the second second |                 |                  |          |    |   |
| NDeclaration Nu      | Regime | Customs Station                                                                                 | Status |            | Declara ‡                                                                                                    | Exporter/Consig | Importer/0       | consig   | Ac |   |
|                      | Note   | Declaration has been submitt<br>successfully. Declaration<br>No: <u>EXP20230000044120</u><br>OK | ted    | ×<br>show. |                                                                                                    | То              | tal record(s): 0 | FDF X1.5 | 8  |   |
| DRAFTED DECLARATION  | LIS    |                                                                                                 |        |            |                                                                                                    |                 |                  |          |    |   |

## 3. Track Application

> The number can be used by the declarant to track the status of the declaration

| Dashboard > Search Declaration 04/04/2023 1 |                          |                             |                                           |      |  |  |  |  |  |
|---------------------------------------------|--------------------------|-----------------------------|-------------------------------------------|------|--|--|--|--|--|
| 🔺 SL                                        | BMITTED DECLARATION LIST |                             | Total record(s): 1                        | 8 8  |  |  |  |  |  |
|                                             | EXP2023000004412         | <b>v</b>                    |                                           | ۲    |  |  |  |  |  |
| SI N.                                       | .Declaration Num Regime  | Customs Station Status      | Declara 🌡 Exporter/Consig Importer/Consig | Ac ↓ |  |  |  |  |  |
| 1                                           | EXP20230000044120 Export | Phuntsholing Mini Submitted | 04/04/2023 Test1108                       | :    |  |  |  |  |  |
|                                             |                          |                             |                                           |      |  |  |  |  |  |

### 4. Create Amendment request

> User can request for amendment of declaration that has been submitted.

| 章 Appeal Management FE        | 00    | 2 Dashboard > Cre  | ate Amendment Re | equest               |                     |                      | 04/0    | 4/2023 15  | 5:34 |
|-------------------------------|-------|--------------------|------------------|----------------------|---------------------|----------------------|---------|------------|------|
| Offence Management FE         |       |                    |                  |                      |                     |                      |         |            | -    |
| 🛬 Air Cargo Manifest          | A U   | CLARATION DETAILS  |                  |                      |                     |                      | Iota    | record(s): | 38   |
| Declaration FE                | 51 N. | Declaration Number | Regime           | Importer/Consignee   | Country Of Exportat | Country Of Destinati | Created | Ac         |      |
| Search and Edit Declaration   | 1     | EXP20220000028490  | Export           |                      | BHUTAN              | CHINA                |         | :          | â    |
| Create Declaration            | 2     | TRA20220000028574  | Transit          | Lepcha Company       | BHUTAN              | BHUTAN               |         | ÷          | 1    |
| Search Amendment Request      | 3     | WHE20220000028592  | Warehousing      | Life                 | ALGERIA             | BHUTAN               |         |            | ۰.   |
| Create Amendment Request      |       |                    |                  |                      |                     |                      |         |            | ~    |
| Search Cancellation           | ▲ A3  | IENDMENT REQUEST   |                  |                      |                     |                      |         |            |      |
| Create Cancellation           |       |                    |                  | Declaration Number : | TRA20220000028574   |                      |         |            |      |
| Search Post Entry Declaration |       |                    |                  | • Reason :           |                     |                      |         |            |      |
| 覚 Dispatch Challan            |       |                    |                  |                      |                     |                      |         |            |      |
| ⊖ Exemption                   |       |                    |                  | * Remarks :          |                     |                      |         |            |      |
| Letter of Guarantee           |       |                    |                  |                      |                     |                      |         |            |      |
| Passenger Manifest            |       |                    |                  |                      |                     |                      |         |            |      |
| E Release                     |       |                    |                  |                      |                     |                      |         |            |      |
| D Reports                     |       |                    |                  | Submit               | Close               |                      |         |            |      |

#### 5. Search amendment request

> Users will be able to view the list of amendment request submitted and the status thereof

| 盦 Appeal Management FE        | 0     | Dashboard > Se    | arch Amendment I  | Request  |                |                       |              |           | 04/04/2023  | 3 15:32 |
|-------------------------------|-------|-------------------|-------------------|----------|----------------|-----------------------|--------------|-----------|-------------|---------|
| Offence Management FE         |       |                   |                   |          |                |                       |              |           | Total score |         |
| ≚ Air Cargo Manifest          | • AN  | IENDMENT REQUESTS |                   |          |                |                       |              |           |             | o(s): 9 |
| Declaration FE                | SI N. | .Amend Request N  | Declaration Numb  | ⊧ Reason | Declarant Name | Importer/Consign      | Created      | Status    | Ac.         |         |
| Search and Edit Declaration   | 1     | AMEND20230000021  | TRI20230000043733 | Change   | . cfamuse      | Bhutan Industrial and | . 22/03/2023 | Approved  |             | :       |
| Create Declaration            | 2     | AMEND20230000021  | IMP20230000043095 | Inspecti | . cfamuse      | Test1108              | 10/03/2023   | Approved  |             | :       |
| Search Amendment Request      | 3     | AMEND20230000021  | IMP20230000043095 | Double   | . cfamuse      | Test1108              | 10/03/2023   | Approved  |             | :       |
| Create Amendment Request      | 4     | AMEND20220000020  | IMP20220000029748 | Incorre  | cfamuse        | Lepcha Company        | 18/10/2022   | Approved  |             | :       |
| Search Cancellation           | 5     | AMEND20220000020  | IMP20220000028541 | Incorre  | cfamuse        | Lepcha Company        | 26/09/2022   | Submitted |             | :       |
| Create Cancellation           | 6     | AMEND20220000020  | IMP20220000028813 | Incorre  | cfamuse        | Lepcha Company        | 26/09/2022   | Approved  |             | :       |
| Search Post Entry Declaration | 7     | AMEND20220000020  | IMP20220000028813 | Incorre  | cfamuse        | Lepcha Company        | 26/09/2022   | Draft     |             | :       |
|                               | 8     | AMEND20220000020  | IMP20220000028811 | Incorre  | cfamuse        | Lepcha Company        | 26/09/2022   | Approved  |             | :       |
| O Letter of Guarantee         | 9     | AMEND20220000020  | IMP20220000028639 | Incorre  | cfamuse        | Lepcha Company        | 25/09/2022   | Draft     |             | :       |
|                               |       |                   |                   |          |                |                       |              |           |             |         |

#### 6. Create Cancellation

> User can create cancellation request for the declaration submitted

| Appeal Management FE          | Dashboard > (       | Freate Cancellation | on              |             |                 |               |                | 04/04/2023    | 15:46  |
|-------------------------------|---------------------|---------------------|-----------------|-------------|-----------------|---------------|----------------|---------------|--------|
| Offence Management FE         |                     |                     |                 |             |                 |               |                |               |        |
| ≱ Air Cargo Manifest          | DECLARATION DETAILS |                     |                 |             |                 |               |                | Total records | s): 14 |
| Declaration FE                | SI NDeclaration Nu  | Regime              | Importer/Consig | Bill of Lad | ing Nu Countr   | Of Expo Count | ry Of Desti Cr | eated Ac      | Ŧ      |
| Search and Edit Declaration   | 1 IMP20220000028639 | Import              | Lepcha Company  | NA          | CANAD           | A BHUT        | AN             |               | : ^    |
| Create Declaration            | 2 TRA20220000037771 | Transit             | Lepcha Company  | NA          | BHUTA           | N BHUT        | AN             |               | :      |
| Search Amendment Request      | 3 WHE202200000378   | . Warehousing       | Lepcha Company  | NA          | ANDOR           | RA BHUT       | AN             |               |        |
| Create Amendment Request      |                     |                     |                 |             |                 |               |                |               | ~      |
| Search Cancellation           | CANCELLATION REQUES | т                   |                 |             |                 |               |                |               |        |
| ©Create Cancellation          |                     |                     | Declaration     | Number :    | IMP202200000286 | 39            |                |               |        |
| Search Post Entry Declaration |                     |                     |                 | * Reason :  |                 | *             |                |               |        |
| 河 Dispatch Challan            |                     |                     |                 |             |                 |               |                |               |        |
| Exemption                     |                     |                     |                 | Remarks :   |                 |               |                |               |        |
| ⊖ Letter of Guarantee         |                     |                     |                 |             |                 |               |                |               |        |
| Passenger Manifest            |                     |                     |                 |             |                 |               |                |               |        |
| 3 Release                     |                     |                     |                 |             |                 |               |                |               |        |
| D Reports                     |                     |                     | Save            | Rese        | t Subr          | nit           |                |               |        |

## 7. Search Cancellation

> Users will be able to view the list of cancellation request submitted and the status thereof

| 🏛 Appeal Management FE        | 1                      | Dashboard >   | Search Cancell | ation     |                |                |                |            |            | 04/04/202  | 3 15:40   |
|-------------------------------|------------------------|---------------|----------------|-----------|----------------|----------------|----------------|------------|------------|------------|-----------|
|                               | CANCELLATION BEOLIESTS |               |                |           |                |                |                |            |            | Total race | ard(e): 1 |
| 🛬 Air Cargo Manifest          | - 01                   |               | 515            |           |                |                |                |            | 1          | *          |           |
| Declaration FE                | SI N                   | Cancel Reques | Declaration N  | Reason    | Declarant Name | Importer/Cons  | Bill of Lading | Created    | Status     | Ac         |           |
| Search and Edit Declaration   | 1                      | CANCEL2022000 | IMP20220000029 | . Incorre | cfamuse        | Lepcha Company | NA             | 19/10/2022 | . Approved |            | :         |
| Create Declaration            |                        |               |                |           |                |                |                |            |            |            |           |
| Search Amendment Request      |                        |               |                |           |                |                |                |            |            |            |           |
| Create Amendment Request      |                        |               |                |           |                |                |                |            |            |            |           |
| Search Cancellation           |                        |               |                |           |                |                |                |            |            |            |           |
| Create Cancellation           |                        |               |                |           |                |                |                |            |            |            |           |
| Search Post Entry Declaration |                        |               |                |           |                |                |                |            |            |            |           |
| 📜 Dispatch Challan            |                        |               |                |           |                |                |                |            |            |            |           |